## チェックリスト

①鍵が表示されない (https://support.alligate.me/hc/ja/articles/4414696098969)

- □ 【スマホアプリ】ホーム画面の表示を「全て表示」にする
- □ 【スマホアプリ】ホーム画面を下にスワイプして更新する(何度か試してみる)
- □ 【スマホ】Wi-Fi接続の場合は、Wi-Fiを切ってからアプリを立ち上げなおす
- 【Web】ユーザーとゲートを同じゲートグループに入れる
- 【Web】ユーザー、ゲート、ゲートグループのステータスを有効にする

②圏外から変わらない(https://support.alligate.me/hc/ja/articles/4643685238681)

- □ 【製品】目の前に鍵(ゲート)があり、アプリに表示されるゲート名と一致している
- □ 【スマホアプリ】ホーム画面を下にスワイプして更新する(何度か試してみる)
- □ 【スマホ】Bluetoothの設定をOFFにし、再度ONにする(何度か試してみる)
- □ 【スマホ】位置情報の設定をOFFにし、再度ONにする(何度か試してみる)
- □ 【製品】電池式製品は電池を一度抜いて、戻す
- 【製品】Loggerの場合、コンセントを一度抜いて、戻す (LockPro、Lockはできません)
- □ 【Web】Webの管理画面から、アカウントをゲートグループに入れ直す (元々入っていても、抜いて、再度追加し直してください)

下記①②共通でスマホで試してほしいこと

- □ 【スマホアプリ】アプリのバージョンを最新にする
- □ 【スマホアプリ】アプリを再起動する
- □ 【スマホ】アプリを削除、再度インストールする
- □ 【スマホアプリ】アカウントからログアウトして再ログインする
- □ 【スマホ】スマホ本体の再起動をする

クラウド通信機器「cube」の確認(Lock、オプションプラン付きの場合)

- □ ドングルのランプが青色で、cube本体が緑色で点灯している
- □ cubeをゲートから1~2m以内に設置している
- □ cubeの設置する向きを変えてみる(向きを変える事ができる場合)
- □ 扉の開け閉めによって、通信状況が変わるか確認する(変わる場合サポートへ状況報告)